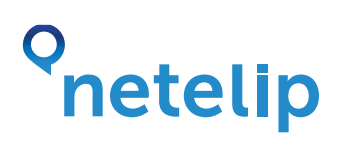

## Manual de configuración de la aplicación BlaCaDa para Blackberry

Este manual explica como configurar la aplicación BLACADA para BlackBerry para el marcado automático del número de acceso local 951202020.

#### Paso 1

Registrate en http://www.netelip.com/.

Has de tener saldo en tu cuenta VoIP Netelip, para que las llamadas realizadas puedan descontarse de tu crédito en Netelip.

#### Paso 2

Descargar la aplicación gratuita BlaCaDa desde tu Blackberry App World. Una vez descargada, has de crear una cuenta para Netelip.

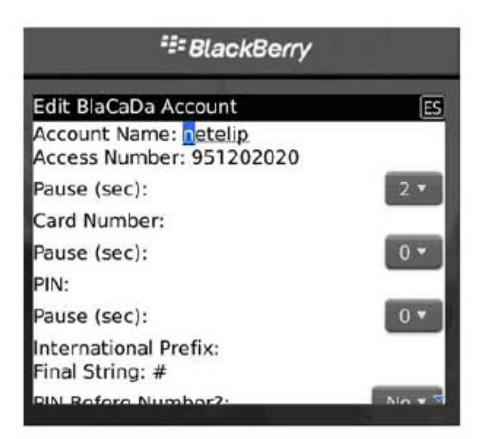

| SlackBerry                               |       |  |
|------------------------------------------|-------|--|
| Edit BlaCaDa Account                     |       |  |
| Pause (sec):                             | 0 •   |  |
| PIN:                                     | _     |  |
| Pause (sec):                             | 0 -   |  |
| International Prefix:<br>Final String: # | _     |  |
| PIN Before Number?:                      | No 🔻  |  |
| Preferred Account?:                      | No 🔻  |  |
| Account Active?:                         | Yes 💌 |  |

|         | <b>₩</b> BlackBerry |  |
|---------|---------------------|--|
| BlaCaDa |                     |  |
| netelip |                     |  |
|         |                     |  |
|         |                     |  |
|         |                     |  |

# onetelip

Has de insertar el número de acceso local 951202020 (para el caso de España) y añadir # para disminuir así el tiempo en conectar la llamada.

### Paso 3

Ya puedes comenzar a llamar a todos tus contactos

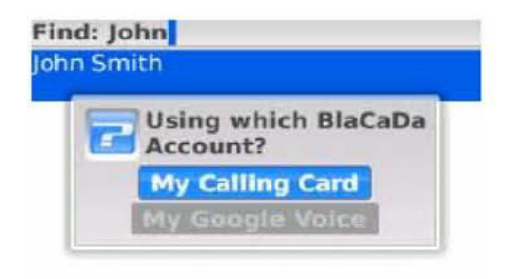

|                     | <b>∷</b> BlackBerry       |     |
|---------------------|---------------------------|-----|
| Calling<br>95120202 | 0 <mark>9</mark> 60784691 | . 1 |
| <b></b><br>∠]∋)     | 11:48<br>Friday 4 March   |     |